## Osceola County Permit Center User Guide

## **Register for an Account**

Permit Center URL: <u>https://permits.osceola.org</u>

1. Click Register for an Account.

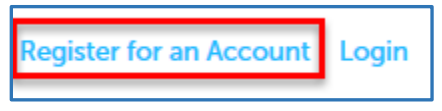

2. Confirm that you have read the **General Disclaimer** in order to proceed.

| General Disclaimer<br>While the Agency attempts to keep its Web information accurate and timely, the                                                                                                    |  |
|----------------------------------------------------------------------------------------------------|--|
| Agency neither warrants nor makes representations as to the functionality or condition of this Web site, its suitability for use, freedom from interruptions or from computer virus, or non-infringement of proprietary rights. Web materials have been compiled from a variety of sources and are subject to change without notice from the Agency as a result of undates and corrections |  |
| from the Agency as a result of upuates and corrections.                                                                                                    |  |
| I have read and accepted the above terms.                                                                                                    |  |
|                                                                                                    |  |

3. Continue to fill out the Account Registration.

| Account Registration Step 2:<br>Enter/Confirm Your Account Information        |
|-------------------------------------------------------------------------------|
| Login Information                                                             |
| Enter your User Name and Password. You must also enter a unique email address |
| * User Name:                                                                  |
| Osceola_Test                                                                  |
| * E-mail Address:                                                             |
| Osceola_Test@osceola.org                                                      |
| * Password:                                                                   |
| •••••                                                                         |
| * Type Password Again:                                                        |
| •••••                                                                         |
| Enter Security Question:                                                      |
| whatever my security question is                                              |
| *Answer:                                                                      |
| Answer to the question above                                                  |

4. Next you must add **Contact Information** for your account.

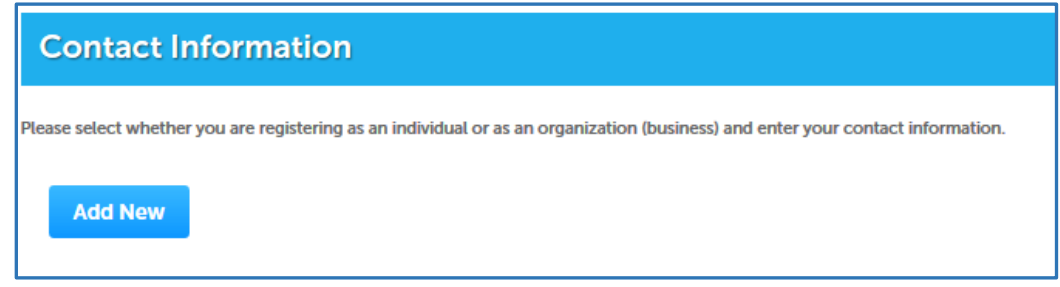

5. Choose whether the contact person is an individual or an organization.

| Select Contact Type          |   |
|------------------------------|---|
|                              | × |
| *Type:                       |   |
| Select                       |   |
| Individual                   |   |
| Organization Discard Changes |   |
|                              |   |

## 6. Complete the required fields & press Continue.

| Contact       | Information             | n              |       |  |
|---------------|-------------------------|----------------|-------|--|
| First:        | Middle:                 | Last:          |       |  |
| * Name of Bu  | siness:                 |                | FEIN: |  |
| * Address Lin | e 1:                    |                |       |  |
| * City:       | * State                 | e: *Zip:       |       |  |
| Work Phone:   | Mobile Phone<br>(+ 00:) | e:             |       |  |
| - E-mait:     |                         |                |       |  |
| Continu       | e Clear D               | iscard Changes |       |  |

- 7. Complete the **CAPTCHA** at the bottom of the form to finalize creating your account.
- 8. You will receive a confirmation email welcoming you to the Osceola County Permit Center.